## Web端如何查看、编辑、删除用户账号(文档)

用户登录互海通Web端, 在系统设置-用户管理界面(步骤 1), 可按条件筛选用户(步骤 2), 点击任意一条用户信息可查看该用户账号下角色、权限等详情(步骤 3), 点击用户后面的 "编辑"键可修改该账号的权限等信息(步骤 4-6), 点击"删除"和"重置密码"键可删除该用 户账号及重置密码(步骤 4)。

| <b>互海科技 支海科技 支油本 大田本 大田本</b>                                                                                                    | © 互为科技 1986                                  |                                                                                                    | I                                                                                                    | 作台 (3517) 船舶                                                                                                    | AIS 资讯 帮助                                                                                |                                                                                                    |                                                                                                   | 111111 I 🕂 X 💿 👧 Com             | nie  |
|----------------------------------------------------------------------------------------------------|----------------------------------------------|----------------------------------------------------------------------------------------------------|----------------------------------------------------------------------------------------------------|----------------------------------------------------------------------------------------------------|------------------------------------------------------------------------------------------|----------------------------------------------------------------------------------------------------|---------------------------------------------------------------------------------------------------|----------------------------------|------|
| ▮ 维护保养                                                                                                    | > 用户管理                                       |                                                                                                    |                                                                                                    |                                                                                                    | 2、可按角色、                                                                                  | 状态筛选, t                                                                                                    | 也可通过姓                                                                                             | 名、手机号进行检测                        | 索    |
| ₽ 维修管理                                                                                                    | >                                            |                                                                                                    | 0                                                                                                    |                                                                                                    |                                                                                          |                                                                                                    |                                                                                                   |                                  |      |
| 命 库存管理                                                                                                    | > 组织架构 刷新                                    | (管理) + 新聞                                                                                                    |                                                                                                    | NOVER THE REAL PROPERTY OF THE REAL PROPERTY OF THE |                                                                                          |                                                                                                    |                                                                                                   | 24首/于机带 <b>以</b> 重               | a 13 |
| ₩ 采购管理                                                                                                    | > 上海互海信息科技                                   | で 用户 用户                                                                                                    | 名 姓名/职务                                                                                                    | 联系信息                                                                                                    | 和品相                                                                                      | 船员分组                                                                                                    | 角色▼                                                                                               | 状态▼ 操作                           |      |
| ₿ 费用管理                                                                                                    | > 运营业 (1人)                                   |                                                                                                    |                                                                                                    |                                                                                                    | 互海一号,互海3号,互海                                                                             | 互海2号组                                                                                                    | 采购员,机务主管,                                                                                         | 启用 编辑 · 删除 · 重重密码                |      |
| ● 航次管理                                                                                                    | <ul> <li>技术部(9人)</li> <li>产品部(6人)</li> </ul> |                                                                                                    |                                                                                                    |                                                                                                    |                                                                                          |                                                                                                    | 超级管理员,机务部                                                                                         | 启用 编辑 删除 重重密码                    |      |
| □ 船舶报告                                                                                                    | > 論 销售部(3人)                                  |                                                                                                    |                                                                                                    |                                                                                                    | 互海一号,互海7号,互海                                                                             |                                                                                                    | 超级管理员,机务部                                                                                         | 启用 编辑 新除 王重宏码                    |      |
| ◎ 船舶检查                                                                                                    | > 章 轮机部 (2人)                                 |                                                                                                    | 3、点击可                                                                                                    | 查看该用                                                                                                    | 户的账号详情                                                                                   | (角色、权限)                                                                                                    | 采购主管,admin                                                                                        | 启用 编辑   删除   重實密码                |      |
| D 体系管理                                                                                                    | > 甲板部 (2人) 未分配 (14人)                         |                                                                                                    |                                                                                                    |                                                                                                    | 互海一号,李青云测试船                                                                              | 旦海25日,国际加兴<br>组,内贸船员组1,测试                                                                                                    | 采购员,机务主管,                                                                                         | 启用 编辑 删除 重重资料                    |      |
| 串 海务管理                                                                                                    | 2                                            |                                                                                                    |                                                                                                    |                                                                                                    | 고고                                                                                       | 组20201112                                                                                                    | 平約月 約冬士等                                                                                          |                                  | -    |
| ▲ 船舶事件                                                                                                    |                                              |                                                                                                    |                                                                                                    | ,p,                                                                                                    |                                                                                          |                                                                                                    | ~3854/9125(土官/                                                                                    | ALTO 49994   2002   2008 (2009)  | -    |
| 通讯录                                                                                                    | 2                                            |                                                                                                    |                                                                                                    | .an                                                                                                    | 互海一号,Connie测试船                                                                           |                                                                                                    | 机务部长,互海访客                                                                                         | 月月 编辑 新修 重置密码                    |      |
| ③ 系统设置                                                                                                    | 🔰 1. 依次点                                     | ·<br>击进入用户管                                                                                                    | 理界面                                                                                                    |                                                                                                    | 互海一号,海互151,互海                                                                            |                                                                                                    | 机务部长,总经理,                                                                                         | <u> </u> 日日   編編  豊除  重重密码       |      |
| 用户链理                                                                                                    |                                              |                                                                                                    |                                                                                                    |                                                                                                    |                                                                                          | /\미노+ㅋ!#                                                                                                    | 超级管理员机务部                                                                                          | 。<br>開 編 論 重新<br>ゆ 北 舌 罕 肉 切 提 が |      |
| 角色管理                                                                                                    |                                              |                                                                                                    |                                                                                                    |                                                                                                    | 5海-8 5海78 <b>4、</b>                                                                      | 刀别只击可进                                                                                                    | 17辆海、脚                                                                                            | 际或里直省的操作                         |      |
| 高程定义                                                                                                    |                                              |                                                                                                    |                                                                                                    |                                                                                                    |                                                                                          |                                                                                                    |                                                                                                   | 共                                | 10 条 |
|                                                                                                    |                                              |                                                                                                    |                                                                                                    |                                                                                                    |                                                                                          |                                                                                                    |                                                                                                   |                                  |      |
|                                                                                                    |                                              |                                                                                                    |                                                                                                    |                                                                                                    |                                                                                          |                                                                                                    |                                                                                                   |                                  |      |
|                                                                                                    |                                              |                                                                                                    |                                                                                                    | 修改                                                                                                    | 「用户                                                                                      |                                                                                                    |                                                                                                   |                                  | 8    |
| 登录账号                                                                                                    |                                              | 手机号码<br>1                                                                                                    |                                                                                                    | 修改                                                                                                    | (用户<br><b>姓名*</b>                                                                        |                                                                                                    | 头像                                                                                                |                                  | 8    |
| 登录账号*                                                                                                    |                                              | 手机号码<br>1 <sup>1</sup><br>性别                                                                                                    |                                                                                                    | 修改                                                                                                    | 用户<br>姓名*<br>邮酬                                                                          |                                                                                                    | 头像                                                                                                |                                  | 8    |
| 登录账号<br>出生年月<br>2020-11-18                                                                                                    |                                              | 手机号码<br>1 <sup>-</sup><br>性別<br>男                                                                                                    |                                                                                                    | (83)                                                                                                    | 用户<br><b>姓名</b> *<br><i>峰</i> 植                                                          |                                                                                                    | 头像                                                                                                |                                  | 8    |
| 登录账号*<br>出生年月<br>2020-11-18<br>邮门                                                                                                    |                                              | <b>新机号码</b><br>1<br>第<br>第<br><b>第</b><br>第<br>第                                                                                                    |                                                                                                    | (82)<br>~                                                                                                    | 対名*<br>参稿<br>単稿<br>用户工号                                                                  |                                                                                                    | 头猿                                                                                                | G                                | 8    |
| 登录販号*<br>出生年月<br>2020-11-18<br>部()<br>減額部月                                                                                                    |                                              | 手机与码       1       13       15       15       15       15       15       15       15       15       15       15       15       15       15       15       15       15       15       15       15       15       15       15       15       15       15       15       15       15       15       16       16       17       17       16       16       17       17       17       18       17       17       18       18       18       18       18       18       18       18       18       18       18       18       18       18       18       18       18       18       18       18       18       18 </td <td></td> <td>58)<br/>•</td> <td>用户<br/>対容・<br/>解稿<br/>周PIE</td> <td></td> <td><b>外校</b></td> <td>6</td> <td>8</td>                                                                                                    |                                                                                                    | 58)<br>•                                                                                                    | 用户<br>対容・<br>解稿<br>周PIE                                                                  |                                                                                                    | <b>外校</b>                                                                                         | 6                                | 8    |
| 登录账号*<br>出生年月<br>2020-11-18<br>納]<br>适音部<br>显示顺家(数字地)-域指称))                                                                                                    | r                                            | 手机5份<br>1<br>1<br>1<br>1<br>1<br>1<br>1<br>1<br>1<br>1<br>1<br>1<br>1<br>1<br>1<br>1<br>1<br>1<br>1                                                                                                    |                                                                                                    | (88)<br>、<br>七日中一日                                                                                                    |                                                                                          | ョケンダンマ                                                                                                    | 关微                                                                                                | 6                                | 8    |
| 登録取号・<br>総生キ月<br>2020-11-18<br>部门<br>重示期時(数字級小紙案前)<br>1                                                                                                    | r                                            | 手机号码<br>1<br>1<br>第<br>第<br>第<br>第<br>第<br>第<br>第<br>第<br>第<br>第<br>第<br>第<br>第<br>第<br>第<br>第<br>第                                                                                                    | <b>≈ 5</b> ,                                                                                                    | ☞<br>~<br>根据需要                                                                                                    | <sup>期户</sup><br>始略<br>和 <sup>ATE</sup><br>更进行相应信息                                       | 息的修改                                                                                                    | 头像                                                                                                | 6                                | 8    |
| 安禄集명*      北注中月     200-11-18      建立     200-11-18      建立     正元時代(安全小小信仰)      市会      本会      「本会主面(市谷小信)      ひたきかい(本句小言)      ひたきかい(本句小言)      ひたきかい(本句小言)      ひたきかい(本句小言)      ひたきかい(本句小言)      ひたきかい(本句小言)      ひたきかい(本句小言)      ひたきかい(本句小言)      ひたきかい(本句小言)      ひたきかい(本句小言)      ひたきかい(本句小言)      ひたきかい(本句小言)      ひたきかい(本句小言)      ひたきかい(本句小言)      ひたきかい(本句小言)      てたきやわい(本句小言)      てたきやわい(本句小言)      てきやわい(本句小言)      てきやわい(本句小言)      てきやわい(本句子小言)      てきやわい(本句子小言)       てきやわい(本句子小言) | p                                            | ¥44566<br>1<br>第<br>第<br>第<br>第<br>第<br>第<br>第<br>第<br>第<br>第<br>第<br>第<br>第<br>第<br>第<br>第<br>第<br>第                                                                                                    | 日 5、<br>・ 総数世境に所有公司)<br>・ 三国地域総裁領法所有<br>・ 一、小切試を用<br>・ 一、小切試を用<br>・ 一、一、小切試を用<br>・ 一、一、小切試を用<br>・ 一、一、一、一、一、一、一、<br>・ 一、一、一、一、一、<br>・ 一、一、一、一、<br>・ 一、一、一、<br>・ 一、一、一、<br>・ 一、一、<br>・ 一、一、<br>・ 一、一、<br>・ 一、一、<br>・ 一、<br>・ ・ ・<br>・ ・<br>・ ・<br>・ ・<br>・ ・<br>・ ・<br>・ ・ | ₩<br>•<br>根据需要                                                                                                    | <sup>第99</sup><br>第89<br>第97<br>第97日<br>史进行相应信息                                          | <ul> <li>         ● 新た(所有)の可)      </li> <li>         ● 新た(所有)の可)      </li> <li>         ● 新た      </li> <li>         ● 新た      </li> <li> </li> <li>         ● 新た      </li> <li>         ● 新た      </li> <li>         ● 新た      </li> <li>         ● 新た      </li> <li>         ● 新た      </li> <li>         ● 新た      </li> <li> </li> <li>         ● 新た      </li> <li>         ● 新た      </li> <li> </li> <li> </li> <li>         ● 新た      </li> <li> </li> <li>         ● 新た      </li> <li> </li> <li>         ● 新た      </li> <li> </li> <li> </li> <li> </li> <li>         ● 新た      </li> <li> </li> <li> </li> <li> </li> <li></li></ul> | 9.400                                                                                             |                                  | 8    |
| 登録集巻・<br>出生中月<br>2020-11-18<br>超て<br>三次回転1-18<br>第一<br>二次回転用に「新会」<br>二次回転用に「新会」<br>二、「日本に工厂所有公司」<br>一、日本に工厂所有公司<br>一、日本に工厂所有公司<br>一、日本に工厂内工厂<br>一、日本に工厂内工厂内工<br>一、日本に工厂内工<br>一<br>一<br>一<br>一<br>一<br>一<br>一<br>一<br>一<br>一<br>一<br>一<br>一                                                                                                    | 1                                            | ¥445時<br>1<br>第<br>第<br>第<br>第<br>第<br>第<br>第<br>第<br>第<br>第<br>第<br>第<br>第<br>第<br>第<br>第<br>第<br>第                                                                                                    |                                                                                                    | ₩2<br>↓<br>根据需要                                                                                                    | 應₽<br>\$8*<br>#₩<br>##<br>##<br>##<br>#<br>#<br>#<br>#<br>#<br>#<br>#<br>#<br>#          | <ul> <li>         新代(所有)公司         が前生業(所有)公司         が前生業(所有)公司         が前生業(所有)公司         が前生業(所有)公司         が前生業(所有)公司         が前生業(所有)公司         が前生業(新有)公司         が前生業(新有)公司         が前生業(新有)公司         がうからます         ・ (市内主要)         ・ (市内主要)         ・ (市内主要)         ・ (市内主要)         ・ (市内主要)         ・ (市内主要)         ・ (市内主要)         ・         ・         ・</li></ul>                                                                                                    | 3.00                                                                                              |                                  | 8    |
| 空神院等。      出生中月      200-11-8      200-11-8      近田田      正示師者(大学校大統領的)      本会      不会に知道の時代の知道      ののののののののののののののののののののののののののののののの                                                                                                    | ا <sup>رہ</sup><br>۹)                        | 手机(5)       1       1       第       第       第の記述       第の記述       ● 魚肉 ● 柳打                                                                                                    | a 5、<br>                                                                                                    | ₩<br>▼<br>根据需要                                                                                                    | <sup>開戶</sup><br><sup>姓紀</sup><br><i>■</i> <sup>前</sup> I₹<br>野进行相应信息                    | <ul> <li>         また(所有)公司)         <ul> <li>             また(所有)公司)             </li> <li>             まなが可能では、             を見たいでは、             を見たいでは、             を見たいでは、             を見たいでは、             を見たいでは、             を見たいでは、             を見たいでは、             を見たいでは、             ままままままままままままままままままままままままま</li></ul></li></ul>                                                                                                    | 9.48                                                                                              |                                  | 8    |
| 登录集号                                                                                                    | *<br>•)                                      | 手引与谷       1       1       1       1       1       1       1       1       1       1       1       1       1       1       1       1       1       1       1       1       1       1       1       1       1       1       1       1       1       1       1       1       1       1       1       1       1       1       1       1       1       1       1       1       1       1       1       1       1       1       1       1       1       1       1       1       1       1       1       1       1       1       1       1       1       1       1                                                                                                    |                                                                                                    | ₩<br>L<br>根据需要                                                                                                    | 用P<br>対路・<br>単確<br>単確<br>下で<br>単注行相应信息<br>● 読む5%<br>● 読む5%<br>● 読む5%<br>● 読む5%<br>● 読までき | ● 的修改 ● 前近等後天町 ● 前方言葉6年の2000 ● 前方言葉6年の2000 ● 前方言葉6年の2000 ● 前方言葉6年の2000 ● 前方言葉6年の2000 ● 行の注意                                                                                                    | 3.3<br>                                                                                           | 修改会も主導な                          | 8    |
| 安安坂安*                                                                                                    | •<br>•)                                      | ●利号時       1       日期       日期       ● 原門(名)*       ● 原門(名)*       ● 原見(3)*       ● 原見(3)*       ● 原見(3)*       ● 原見(3)*       ● 原見(3)*       ● 原見(3)*       ● 原見(3)* | <ul> <li>またいです。</li> <li>生活が可能になった。</li> <li>生活が可能になった。</li> <li>生活がないであった。</li> <li>ためたない</li> <li>からたない</li> <li>からたない</li> <li>からたない</li> <li>からたない</li> <li>からたない</li> <li>からたない</li> <li>からたない</li> <li>からたない</li> <li>からたない</li> <li>からたない</li> <li>からたない</li> <li>からたない</li> <li>するたちない</li> <li>するたちない</li> <li>するたちない</li> <li>するたちない</li> <li>するたちない</li> <li>するたちない</li> <li>するたちない</li> <li>するたちない</li> <li>するたちない</li> <li>するたちない</li> <li>するたちない</li> <li>するたちない</li> <li>するたちない</li> <li>するたちない</li> </ul>                                                                                                    | ₩<br>根据需要                                                                                                    | 周月                                                                                       | <ul> <li>         ・         ・         ・</li></ul>                                                                                                    | xa<br>□<br>□<br>□<br>□<br>□<br>□<br>□<br>□<br>□<br>□<br>□<br>□<br>□<br>□<br>□<br>□<br>□<br>□<br>□ | 修改完点击提交                          | 8    |